## Granting delegates access to the e-deleGATE portal

Access Management

| A                     | Go to<br>https://delegate.un.int<br>and login to<br>e-deleGATE, Secure<br>Portal for Delegates                                     | Sign In - UAF   Urgering   Urgering <td< th=""></td<>                                                                                                    |
|-----------------------|----------------------------------------------------------------------------------------------------|----------------------------------------------------------------------------------------------------|
| A                     | In the menu, go to the<br><i>Resources</i> → <i>Access</i><br><i>Management</i> -<br><i>Nairobi</i>                                | Image: Image: Image |
| A                     | Click Add delegate                                                                                                    | e • ESCAP • UNEP • Protocol • Resources •<br>Add delegate<br>Search:                                                                                                    |
|                       |                                                                                                    | Delegate arres                                                                                                    |
| A                     | Complete the contact information for the delegate.                                                                                 | Karobi based delegate O Other      First name     Last name     Surname                                                                                                    |
| $\blacktriangleright$ | Under Access, check if                                                                                                    | e-Mail test@gmail.com                                                                                                    |
|                       | the delegate needs to be                                                                                                    | Confirm e-Mail test@gmail.com                                                                                                    |
|                       | an admin and/or needs<br>access to the e-Speaker<br>module                                                                         | Access                                                                                                    |
|                       | Click Submit                                                                                                    | Access administrator     e-Speakers                                                                                                    |
|                       |                                                                                                    | Submit                                                                                                    |
|                       |                                                                                                    |                                                                                                    |
| ~                     | After about 20<br>minutes, the delegate<br>will receive an<br>automated email<br>informing them of their<br>new access privileges. |                                                                                                    |

| Access Gran<br>Management |                                                                                                    | nting dele                        | egates ac           | cess to th   | e e-dele | GATE por      | tal |                             |
|---------------------------|----------------------------------------------------------------------------------------------------|-----------------------------------|---------------------|--------------|----------|---------------|-----|-----------------------------|
| A                         | You will be returned to<br>the home screen, where<br>you can confirm the<br>access granted to each<br>delegate.   |                                   | Delegate access     |              |          | Eisst name    |     | A Email                     |
|                           | 8                                                                                                    |                                   | * Te                | estNairobi01 |          | TestNairobi01 |     | testnairobi01@unmeetings.or |
| A                         | Should you wish to<br>any modifications of<br>delete the account,<br>on the delegate's <i>La</i><br><i>Name</i> . | make<br>or<br>click<br><i>ast</i> | Showing 1 to 1 of 1 | 1 entries    |          |               |     |                             |